#### **3. CÓMO GENERAR UNA SOLICITUD** La solicitud del producto o servicio se puede hacer de 2 formas: por Búsqueda y por Categorías.

#### Avisos antes de hacer la Solicitud

**1**.- Se puede realizar una **Solicitud de Compra** de un producto o servicio que estén en el Catálogo, es decir, de la relación de productos y servicios que existen en el programa.

2.- Se puede realizar una **Solicitud de artículo no incluido en catálogo**. Ésta puede utilizarse para:

a. Solicitar incluir un artículo en el catálogo. Cuando queremos un artículo o servicio que no está en el catálogo.

b. Solicitar una compra puntual bajo presupuesto

#### 1.- Búsqueda de artículos mediante buscador

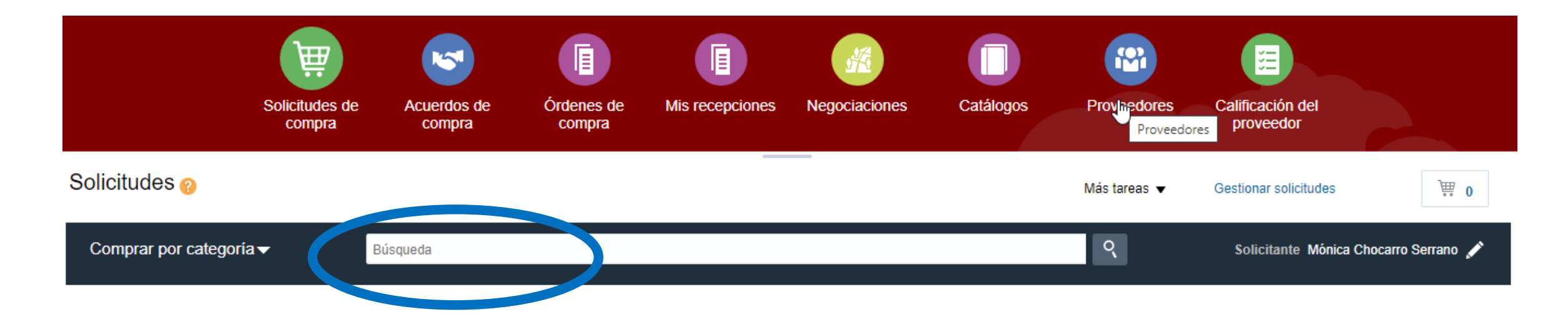

Se puede buscar un producto por Tipo de articulo, Referencia del Proveedor, Fabricante, Pieza de Fabricante, Descripción del Artículo

#### 2.- Búsqueda. Ejemplo por tipo de artículo

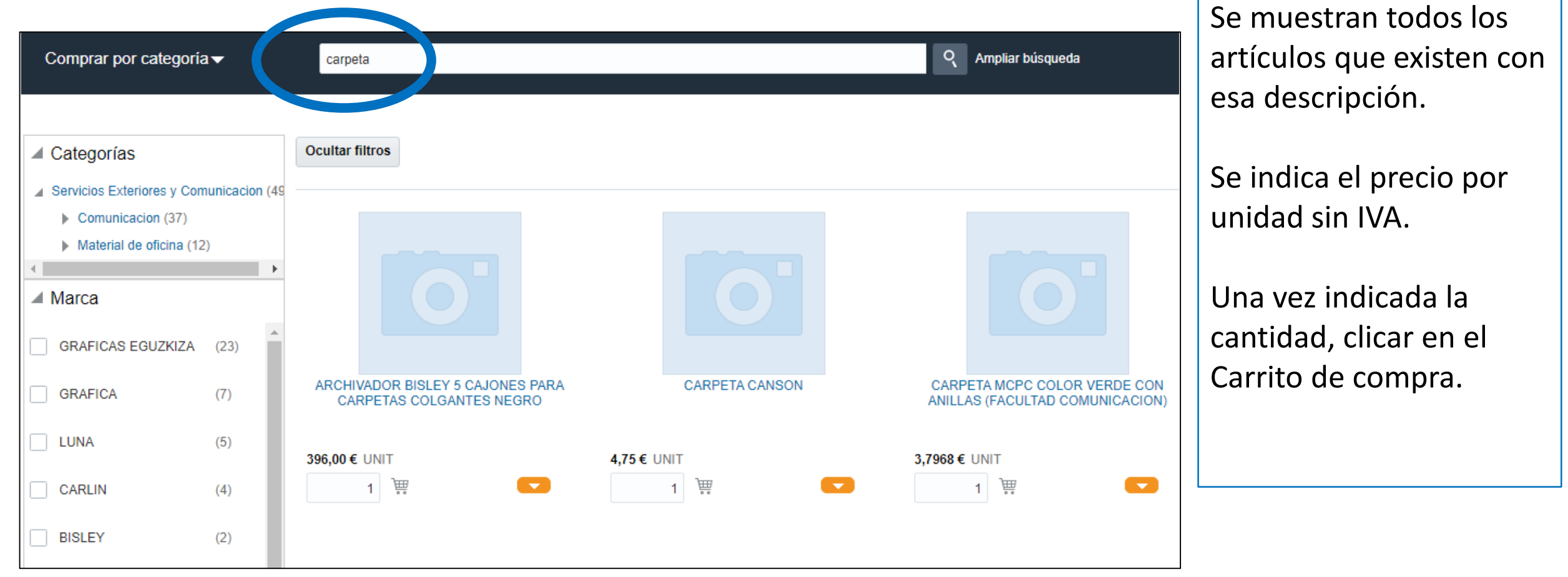

#### 2.- Búsqueda. Ejemplo por tipo de artículo

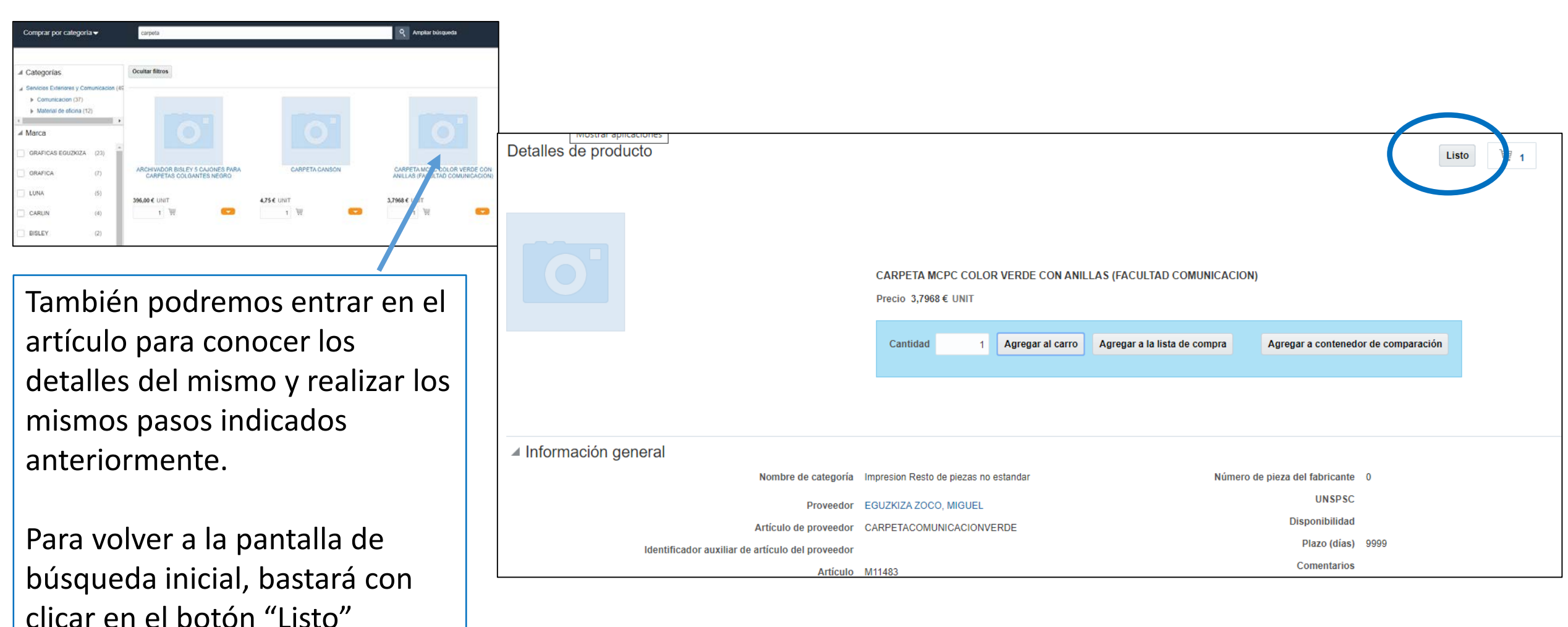

| Resultados de búsqueda 💡                                                                  |                                                                                       |                                   | Más tareas 🔻 Listo                                                                            | <b>₩</b> 1 |
|-------------------------------------------------------------------------------------------|---------------------------------------------------------------------------------------|-----------------------------------|-----------------------------------------------------------------------------------------------|------------|
| Comprar por categoría <del>√</del>                                                        | Búsqueda                                                                              |                                   | BOLSA 229X324           CELULOSA CHAMOIX           TIRA SILICONA C/250           29,03 € UNIT | ×          |
| Categorías<br>Servicios Exteriores y Comunicacion (67)                                    | Ocultar filtros                                                                       |                                   | Total 29,03 €<br>Revisar Ejecutar                                                             |            |
| <ul> <li>Material de oficina (67)</li> <li>Articulos generales de oficina (67)</li> </ul> |                                                                                       |                                   |                                                                                               | <u></u>    |
| Comprobamos<br>hemos seleccion<br>la solicitud.                                           | en el icono del Carrito si están todos los<br>nado y si está todo ok, clicamos REVISA | s artículos que<br>R para generar |                                                                                               |            |
|                                                                                           |                                                                                       | Si gueremos elimi                 | nar algún artículo, clicar                                                                    | la X       |

#### 2.- Búsqueda de artículos por categorías

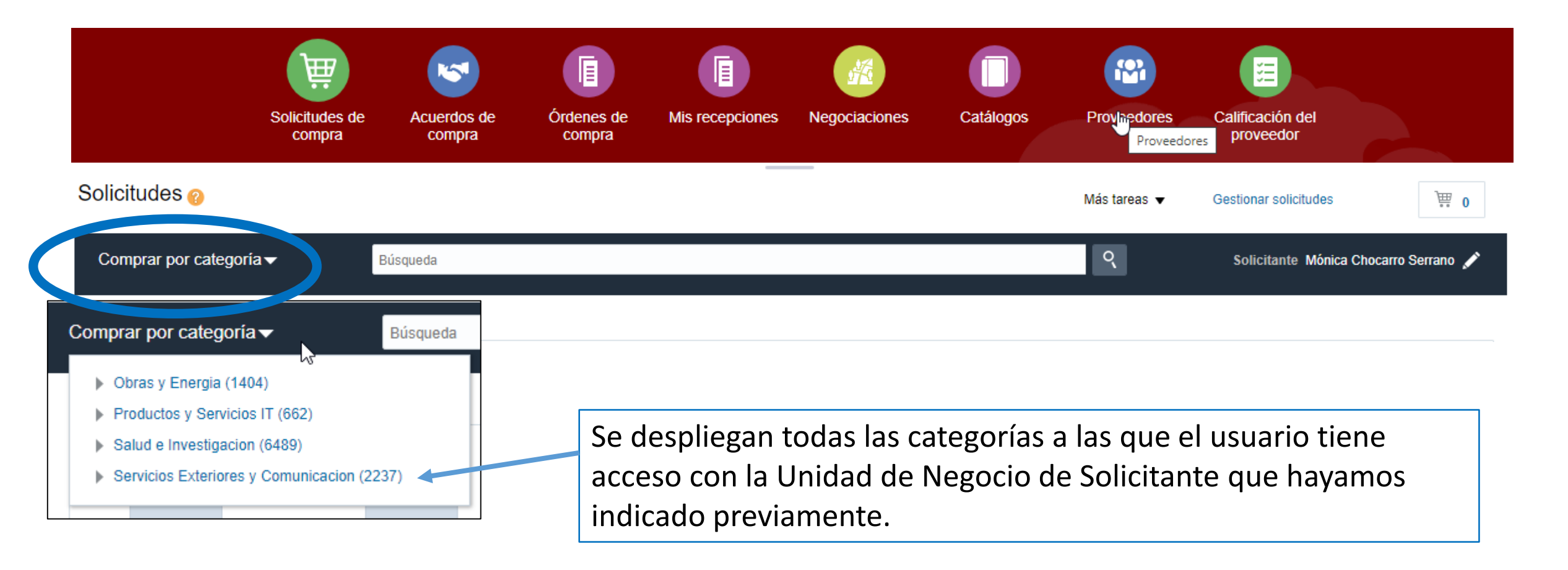

Si seleccionamos un área, por ejemplo, Servicios Ext. y Comunicación, se despliegan todas las categorías a las que el usuario tiene acceso.

También nos da la posibilidad de hacerlo por nombre de Proveedor

| ✓ Categorías                                                                                                    | Ocultar filtros           |   |
|----------------------------------------------------------------------------------------------------|---------------------------|---|
| <ul> <li>Servicios Exteriores y Comunicaci</li> <li>Comunicacion (1199)</li> <li>Material de oficina (798)</li> <li>Vestuario (91)</li> <li>Restauracion (47)</li> <li>Viajes y Alojamientos (47)</li> <li>Eventos (25)</li> <li>Servicios profesionales (17)</li> </ul> | 0-2000 / TELA + IMPRESION |   |
|                                                                                                    |                           |   |
| Marca GRAFICA (365) GRAFICAS EGUZKIZA (302)                                                                                                    | 0,50 € UNIT 16,50 € UNIT  | - |
| LUNA (164)                                                                                                    |                           |   |
| ETIQUETAS ADHESIVAS (134)                                                                                                    |                           |   |
| CARLIN (90)                                                                                                    |                           |   |
| APLI (39)                                                                                                    |                           |   |

Seleccionando dentro de la categoría el tipo de artículo que se quiere solicitar, aparecen en el panel todas las opciones existentes.

Una vez decidido el artículo que queremos, indicar la cantidad en la casilla y clicar en el Carrito de compra.

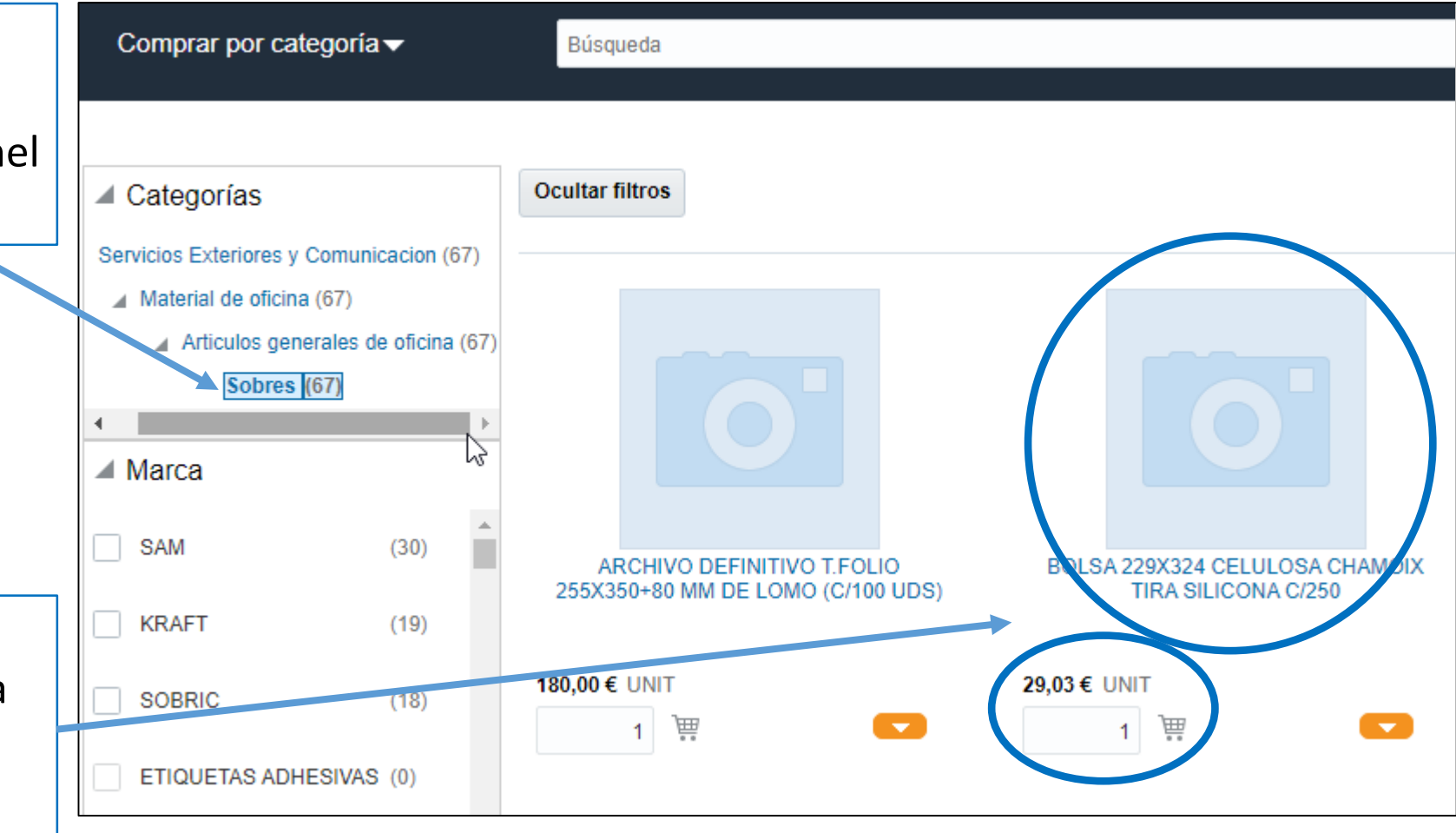

| Resultados de búsqueda <sub>(2)</sub>                                                                              |                                                                                       |                                 | Más tareas 👻 Listo                                                                            | 1    |
|----------------------------------------------------------------------------------------------------|---------------------------------------------------------------------------------------|---------------------------------|-----------------------------------------------------------------------------------------------|------|
| Comprar por categoría <del>▼</del>                                                                                 | Búsqueda                                                                              |                                 | BOLSA 229X324           CELULOSA CHAMOIX           TIRA SILICONA C/250           29,03 € UNIT | ×    |
| <ul> <li>Categorías</li> <li>Servicios Exteriores y Comunicacion (67)</li> <li>Material de oficina (67)</li> </ul> | Ocultar filtros                                                                       |                                 | Total 29,03 €<br>Revisar Ejecutar                                                             | 3 := |
| Articulos generales de oficina (67)                                                                                |                                                                                       |                                 |                                                                                               | \$   |
| Comprobamos e<br>hemos seleccior<br>la solicitud.                                                                  | en el icono del Carrito si están todos los<br>nado y si está todo ok, clicamos REVISA | artículos que<br>R para generar |                                                                                               |      |
| L                                                                                                    |                                                                                       | Si queremos elimi               | nar algún artículo, clicar la                                                                 | a X  |

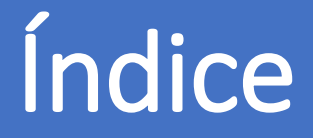

- 0. AUTORIZACIÓN PARA COMPRAR
- 1. DÓNDE SE REALIZA LA SOLICITUD
- 2. CONFIGURAR LAS PREFERENCIAS DE LA SOLICITUD DE COMPRA
- 3. CÓMO GENERAR UNA SOLICITUD DE COMPRA
- 4. TRAMITAR LA SOLICITUD DE COMPRA
- 5. GENERAR LA SOLICITUD DE ARTÍCULO NO INCLUIDO EN EL CATÁLOGO
- 6. CÓMO ESTÁN MIS SOLICITUDES
- 7. CÓMO REPETIR UNA SOLICITUD
- 8. CÓMO REALIZAR UNA MODIFICACIÓN EN UNA SOLICITUD: UNA ORDEN DE CAMBIO
- 9. RECLAMACIONES
- 10. DEVOLUCIONES
- 11. CÓMO PUEDO VER EL ESTADO DE MI RECLAMACIÓN/DEVOLUCIÓN
- 12. CATEGORÍAS DE COMPRA

#### Servicio de Compras 2020